# Nadzorna mini kamera SafeHome

### Navodila za uporabo

Čestitamo vam ob nakupu nadzorne mini kamere SafeHome!

V paketu boste prejeli:

- nadzorno mini kamero SafeHome,
- 2 kabla USB za povezovanje in polnjenje,
- magnetno stojalo.

## Tehnične lastnosti izdelka

- Frekvenčni pas WiFi: 2.4 GHz and 5 GHz.
- Max energija za radijsko frekvenco preneseno po frekvenčnem pasu, na katerih deluje radijska oprema: 1 W 30 dBm.
- Dimenzije: 10,5 cm (dolžina) x 5,5 cm (širina) x 3 cm (višina).
- Barva: črna.
- Material: ABS.
- Velikost: 4,3 x 3,5 x 2,5 cm.
- Aplikacijska podpora: Android / Apple.
- Ločljivost kamere: 1920 x 1080 P.
- Teža: 180 g.
- Vzdržljivost baterije: 180 min.
- Napetost pri polnjenju: DC 5 V / 1 A.
- Baterija: polnilna polimerna litijeva.

## Prednosti

- Dnevno-nočno snemanje,
- spremljanje v živo,
- povezava v mobilnim telefonom,
- senzor premikanja,
- 150° zorni kot,
- panoramski pogled,
- IR luči,
- HD kamera,
- majhna in skoraj neopazna,
- magnetna pritrditev.

**Opozorilo:** Da boste lažje sledili navodilom med uporabo aplikacije v angleščkem jeziku, smo v nadaljevanju uporabili angleške izraze iz aplikacije.

## Prvi korak

Preden začnete z nastavljanjem kamere, jo s priloženim USB kablom vključite v vir napajanja ter popolnoma napolnite. Med polnjenjem bo svetila lučka. Baterija kamere bo popolnoma napolnjena v 5 urah.

## **Micro SD kartica**

V kamero lahko vstavite Micro SD kartico in s tem povečate prostor za shranjevanje posnetkov.

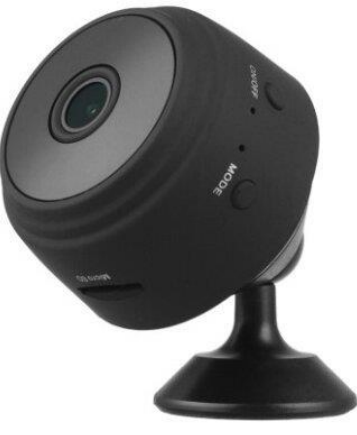

# Mobilna aplikacija

1. Z mobilnim telefonom poiščite in naložite brezplačno mobilno aplikacijo »HDCameraPro«. je Android in Apple uporabnikom. Za lažje iskanje poskenirajte spodnjo QR kodo.

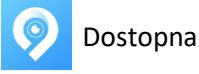

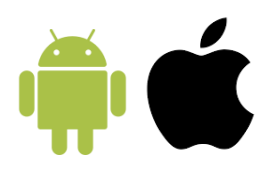

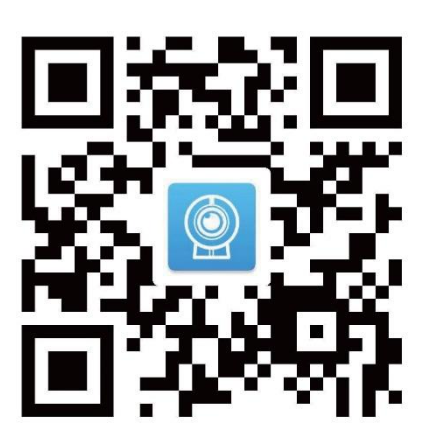

# Vklop kamere

- Kamero vključite s pritiskom na gumb ON / OFF. Počakajte, da začne utripati zelena LED lučka.
- V nastavitvah na mobilnem telefonu odprite WiFi povezave in se povežite s »HW-XXXX«. To je ime povezave kamere.

**Opozorilo za uporabnike sistema IOS**: Med povezovanjem s kamero počakajte trenutek, da se v statusni vrstici mobilnega telefona prikaže ikona za WiFi.

- Če se na mobilnem telefonu se pojavi opozorilo »Internet ni na voljo,« ga prezrite.
- Kamera je sedaj uspešno povezana z mobilnim telefonom.

**Opozorilo:** Če kamera ni povezana v domače WiFi, bo samodejno izginila iz seznama povezav, ko boste prekinili povezavo z njo.

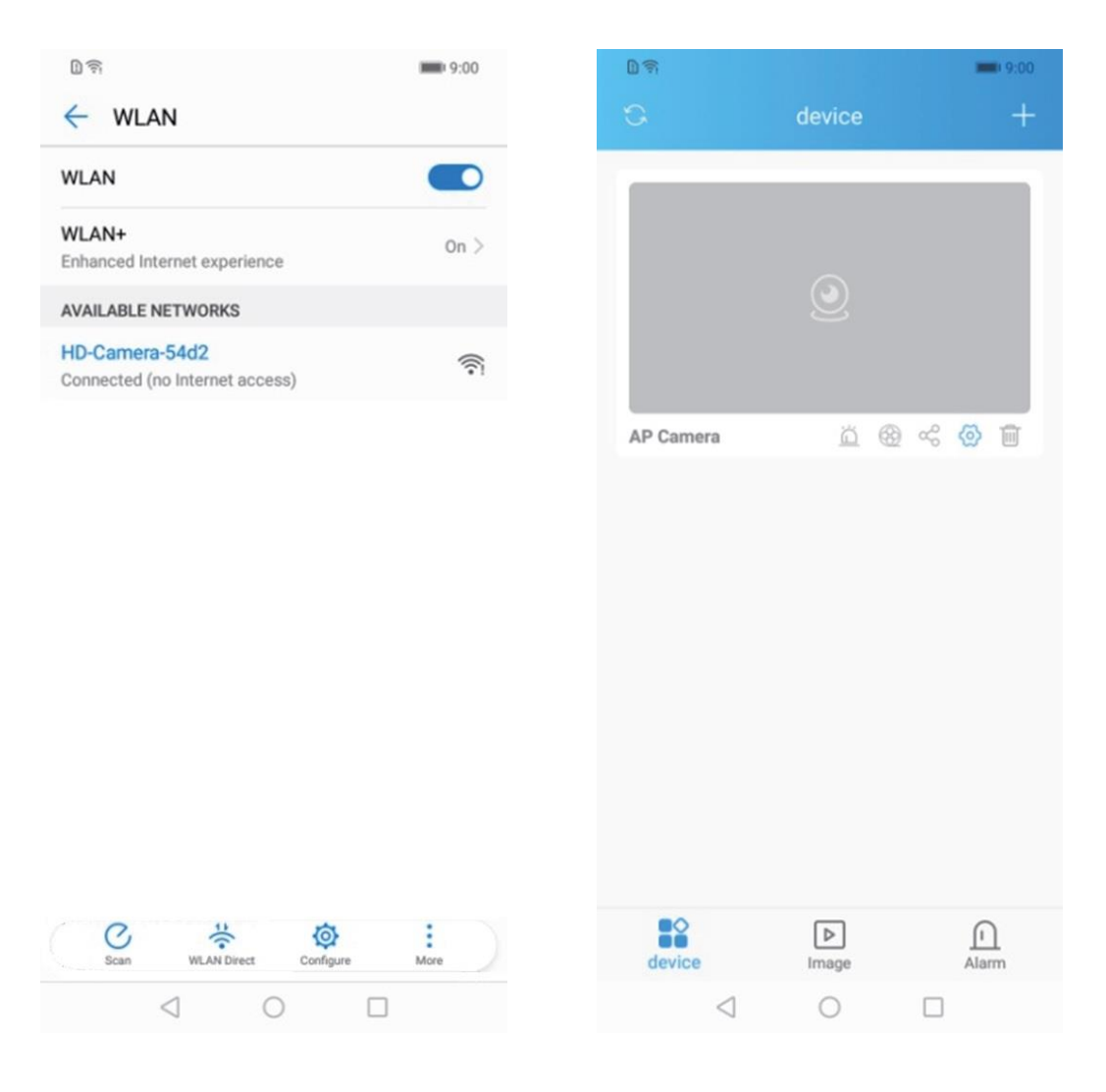

## Povezava kamere z WiFi

- Odprite aplikacijo HDCameraPro na mobilnem telefonu.
- Pritisnite »+«, ki se nahaja v zgornjem desnem kotu aplikacije.
- Izberite možnost »Equipment AP distribution network«.
- Pritisnite gumb »START CONNECTING« in nato »NEXT«.
- Izberite WiFi, s katerim se želite povezati.
- Vnesite geslo WiFi-ja in izberite »CONFIGURE WI-FI«. Pri vnašanju znakov gesla bodite pozorni na male in velike začetnice.
- Kamera se bo sedaj z aplikacijo povezala WiFi-jem.
- V mobilni aplikaciji boste morali nastaviti geslo, s katerim boste dostopali do nadzora. Prednastavljeno geslo je: 123456. Geslo si zapomnite, saj ga boste potrebovali pri povezovanju za ogled v živo.

Čestitke! Uspešno ste nastavili in povezali vašo novo kamero z mobilnim telefonom. Sedaj lahko spremljate dogajanje v vašem domu vedno in povsod.

| 0 🖘             |             | 9:00      | 07       | 9;00                                                                                                    | 09                     |                          |                    | 9:01                 |
|-----------------|-------------|-----------|----------|----------------------------------------------------------------------------------------------------|------------------------|--------------------------|--------------------|----------------------|
| 3               | device      | =>+       | <        | Add device                                                                                                    | <                      | Conne                    | ecting equip       | oment                |
|                 | ٢           |           | AP<br>AP | Equipment AP distribution<br>network<br>Signals sent by mobile phones and<br>devices are configured with WIFI  |                        |                          |                    |                      |
| AP Camera       | <u>ii</u> ( | 2 ~ () 11 |          | Equipment scan code<br>distribution network<br>The device scans the QR code on the<br>phone to configure WIFI. |                        |                          |                    |                      |
|                 |             |           |          |                                                                                                    | Please t<br>light flas | um on the p<br>shes red. | power and che      | eck if the indicator |
|                 |             |           | 8        | Device LAN add<br>Device and mobile phone added on the<br>common network                                       |                        | The indica               | tor light does not | flashing?_           |
| =^              | _           |           |          | 0                                                                                                    |                        | STAF                     | RT CONNEC          | TING                 |
| device          | Image       | Alarm     | æ        | Mobile phone scanning QR                                                                                       |                        |                          |                    |                      |
| $\triangleleft$ | 0           |           |          | < ○ □                                                                                                    |                        | $\triangleleft$          | 0                  |                      |

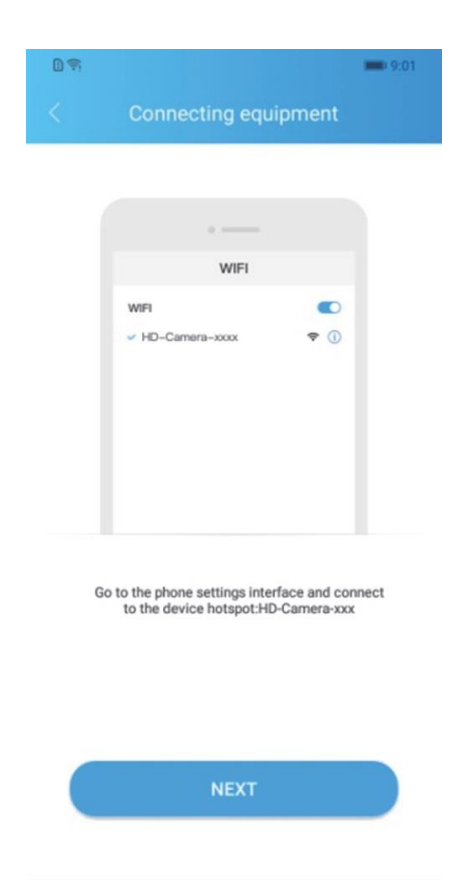

 $\triangleleft$  0  $\Box$ 

| D 🖘 🚥 9:02                                                                |                 |              |                     |                                                                                                    |                                 |
|---------------------------------------------------------------------------|-----------------|--------------|---------------------|----------------------------------------------------------------------------------------------------|---------------------------------|
| Configuring the network                                                   |                 |              | ш <del>м</del><br>< |                                                                                                    | etwork                          |
| <b>?</b>                                                                  |                 |              |                     | ((•                                                                                                    |                                 |
| 😨 Wi-Fi list                                                              |                 |              | 1                   | Xiaomi_EACE                                                                                              | Wi-Fi list                      |
| Only support 2.4G network Help                                            |                 |              |                     | Reminder                                                                                                 |                                 |
|                                                                           |                 |              |                     | During the distribution p<br>the device will turn off th<br>please keep the mobile<br>network unblocked. | rocess,<br>ne hotspot,<br>phone |
|                                                                           |                 |              | - L.                | ca                                                                                                    | ncel sure                       |
|                                                                           |                 |              |                     |                                                                                                    |                                 |
|                                                                           |                 |              |                     |                                                                                                    |                                 |
| .02.                                                                      | 2<br>C          | device       | ••• 9.02<br>+       |                                                                                                    |                                 |
|                                                                           | -               | _            | -                   | ⊲ 0                                                                                                    | D                               |
| <ul> <li>⊂ □</li> <li>The carnera is connecting to the rodter.</li> </ul> |                 |              |                     |                                                                                                    |                                 |
| Successful connection within 295 seconds                                  |                 |              |                     |                                                                                                    |                                 |
|                                                                           | Camera54d2      | <u>i</u> @ ~ | ۵ 🖬                 |                                                                                                    |                                 |
|                                                                           |                 |              |                     |                                                                                                    |                                 |
|                                                                           |                 |              |                     |                                                                                                    |                                 |
|                                                                           |                 |              |                     |                                                                                                    |                                 |
|                                                                           |                 |              |                     |                                                                                                    |                                 |
|                                                                           |                 |              |                     |                                                                                                    |                                 |
| CANCEL                                                                    |                 |              |                     |                                                                                                    |                                 |
|                                                                           | device          | Image        | Alarm               |                                                                                                    |                                 |
|                                                                           | $\triangleleft$ | 0 [          |                     |                                                                                                    |                                 |

# Nastavitve kamere v mobilni aplikaciji

- Kamera ne omogoča dvosmernega komuniciranja. V aplikaciji lahko le poslušate in gledate dogajanje prek kamere.
- Nočni način se bo glede na svetlobo okolice vključil in izključil samodejno.

• S pritiskom na gumb »Image« boste pregledovali fotografije in videoposnetke.

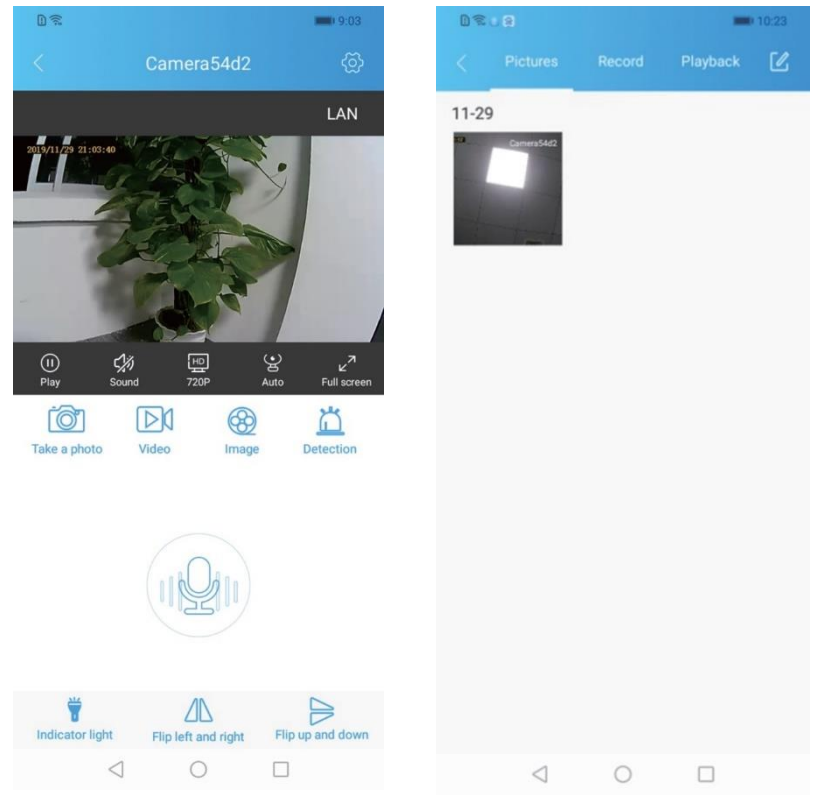

S pritiskom na gumb »Playback« si boste ogledali, prenesli ali izbrisali video datoteke iz Micro SD kartice.

- S pritiskom na gumb »Detection« si boste ogledali posnetek slike, ki je bil ustvarjen samodejno ob zaznavi gibanja.
- S pritiskom na »Indicator light« boste vključili ali izključili LED lučko.

#### Nastavitve v mobilni aplikaciji

|       |                       | - 5.00 |
|-------|-----------------------|--------|
|       |                       |        |
| 🖸 De  | vice information      | >      |
| 🕺 Wa  | arning alarm settings | >      |
| 🗾 Nig | ght vision setting    | >      |
| 💌 Re  | cording settings      | >      |
| 🛅 Ot  | her settings          | >      |
|       |                       |        |
|       |                       |        |
|       |                       |        |
|       |                       |        |
|       | Reboot the devic      | e      |
|       | Delete device         |        |
|       |                       |        |
|       |                       |        |

- •V razdelku »Device information« lahko spremenite ime kamere in geslo.
- »Warning alarm settings« tu nastavite občutljivost zaznavanja premikanja in nastavitve obvestil.
- »Night vision setting« omogoča vklop ali izklop nočnega načina; avtomatski nočni način; prisiljen nočni način.
- •»Recording settings« tu lahko nastavite pogostost in dolžino snemanja.
- »Other settings«:

0

0

- Nastavitev prikaza časa v 24 h ali 12 h formatu.
  - Sinhroniziranje časa na mobilnem telefonu in kameri.
  - Če aplikacija Micro SD kartice ne zazna, izključite kamero in kartico odstranite. Ponovno vstavite SD kartico in kamero v vključite. Če aplikacija kartice še vedno ne bo zaznala, lahko poskusite vstaviti drugo SD kartico.

#### Uporabni napotki

#### Kako posneti video ali posnetek slike?

V mobilni aplikaciji se najprej povežite s kamero. S pritiskom na gumb »Video« boste začeli snemanje. Posnetki bodo shranjeni v aplikaciji. Za ogled videa pritisnite gumb »Image«, ki se nahaja poleg gumba »Record«.

**Opozorilo:** Ko boste aplikacijo zapustili, bo snemanje samodejno prenehalo.

S pritiskom na »Take a photo« boste s kamero fotografirali. Tudi ti posnetki bodo shranjeni v aplikaciji. Do njih boste dostopali s pritiskom na gumb »Image,« zatem pa »Picture preview the recorded video«.

## Kako shranjevati videe na Micro SD kartico in jih predvajati?

Kamero najprej izključite. Vanjo vstavite Micro SD kartico in vključite kamero. V »Other settings« lahko vidite, če je Micro SD kartica uspešno zaznana. Če še vedno ne bo zaznana, odstranite SD kartico iz kamere in jo ponovno vstavite. Lahko poskusite tudi z menjavo SD kartice.

To se zgodi v primeru, ko je omogočena zaznava gibanja. Če v »Recording settings« izberete »Full-time recording« ali »Timed recording« bo kamera na vaš telefon poslala potisno obvestilo in fotografijo v aplikacijo.

## Kako v aplikacijo dodati novega uporabnika?

Oseba, ki jo želite dodati, naj si na svoj mobilni telefon naloži aplikacija HDCameraPro.

Pojdite v »Settings« in izberite »Device information button,« zatem pa »Device UID,« kjer se bo prikazala QR koda.

Na mobilnem telefonu druge osebe odprite aplikacijo in pritisnite »Add device,« zatem pa »Mobile phone scanning QR code«, kodo poskenirate. S tem se uspešno dodali novega uporabnika.

## Kako ponastaviti kamero?

Na kameri pritisnite in 10 sekund držite gumb »Reset«. Kamera bo uspešno ponastavljena, ko bo na njej počasi utripala zelena LED lučka.

## Opozorila

- 1. Garancije za kamero ne morete uveljavljati, če je ne uporabljate v skladu z navodili ali z njo ravnate malomarno.
- 2. Garancije ne boste mogli uveljaviti, če je za napako v delovanju kamere vzrok neustrezno delovno okolje, grob fizični poseg ali drugi zunanji dejavniki.
- 3. Nadzorne kamere ne izpostavljajte jedkim tekočinam.
- 4. Kamere ne uporabljajte v bližini kopalnih kadi, tušev, bazenov ipd.
- 5. V nobenem primeru kamere ne razstavljajte, saj boste s tem uničili notranje komponente.
- 6. Kamera je elektronska naprava in zato v njeno notranjost ne posegajte.

## Opozorila

- Naprave ne uporabljajte na obolelih in razdraženih delih kože.
- Naprave ne uporabljajte v kombinaciji z drugimi elektronskimi napravami, saj lahko vodi do elektrošoka.
- Naprave ne puščajte neposredno izpostavljene soncu.
- Naprave ne hranite v prostorih z veliko vlage.
- Ne uporabljajte med fizično vadbo in med vožnjo.
- Ne razstavljajte izdelka.
- Naprave ne perite ali potapljajte v vodo.
- Ne izpostavljajte ga vlažnim razmeram.
- Baterije ne polnite v izrednih temperaturnih pogojih (pod 0°C ali nad 40°C).
- Samostojni poizkusi popravljanja izdelka izničijo garancijo.
- Izdelek med delovanjem in polnjenjem lahko oddaja manjšo količino toplote. To je normalno.
- Neprevidna uporaba izdelka se lahko konča s poškodbami.

# Garancija

Garancija velja 12 mesecev. Uveljavite jo pri podjetju Suban d.o.o., Kazarje 3, 6320 Postojna. Garancijo lahko uveljavljate z računom, ki ste ga prejeli ob dostavi izdelkov.

Jamčimo za brezhibno delovanje izdelka v Sloveniji, v času 12 mesecev od prejema izdelka. Garancija ne izključuje pravic potrošnika, ki izhajajo iz odgovornosti prodajalca za napake na blagu.

Garancijo uveljavite tako, da nam pišete na <u>info@maaarket.si</u>. V sporočilu opišite napako, priložite fotografijo ali video napake in napišite številko vašega naročila. Podjetje bo poskrbelo za zamenjavo izdelka ali vračilo denarja, če bo vaš zahtevek upravičen. Življenjska doba izdelka je 24 mesecev od datuma prevzema.

#### Navodila za odlaganje in recikliranje

Ob odlaganju elektronske opreme bodite pozorni, da jo odvržete v zbiralnik namenjen posebej za električno in elektronsko opremo (EEO). Posredujete jo lahko tudi nam (v skladu z Uredbo o električni in elektronski opremi iz Uradnega lista RS, št. 55/2015).

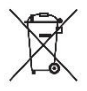

Bodi pozorni, ko ta izdelek odlagate v smeti. Simbol prečrtanega smetnjaka vas opozarja, da izdelek v EU ne spada v gospodinjske odpadke. Poskrbite za okolje in odložite izdelek v pravi zbiralnik. Nepravilno odlaganje lahko povzroči negativne posledice na okolje in zdravje ljudi. Za pravilno ravnanje z odpadki se obrnite na najbližji center za ravnanje z odpadki ali trgovino, kjer ste izdelek kupili.

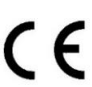

Izjava proizvajalca, da izdelek ustreza veljavnim direktivam EU.

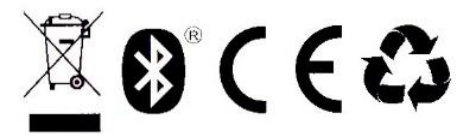

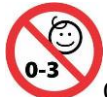

Opozorilo! Ni primerno za otroke do 3. let starosti, saj lahko vdihnejo ali pogoltnejo majhne delce.

Proizvaja: Shenzhen Hong Baisheng Technology Co. LTD., 5th Floor, Building A, no4 East District, Shangxue Science and Technology park, Bantian, Shenzhen